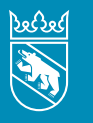

Kanton Bern Canton de Berne

#### Nouvelles fraîches de l'Intendance des impôts | Janvier 2025

# Communautés héréditaires et de copropriétaires, sociétés de personnes Déclaration d'impôt 2024

Vous venez de recevoir la déclaration d'impôt 2024 destinée aux «sujets fiscaux virtuels», c'est-à-dire aux communautés héréditaires ou de copropriétaires et aux sociétés en nom collectif, sociétés en commandite ou sociétés simples.

La personne responsable doit établir une **déclaration d'impôt spécifique** pour chaque sujet fiscal virtuel. Cependant, cette personne ne recevra **pas de décision de taxation séparée au nom du sujet fiscal virtuel**. En effet, chacun des membres ou associé·e·s de la communauté ou de la société doit déclarer la part du revenu et de la fortune qui lui revient dans sa propre déclaration d'impôt et est imposé sur cette part.

Date limite de dépôt: le délai de dépôt de la déclaration d'impôt est indiqué dans la lettre qui l'annonce.

### Finis les calculs!

Vous avez **deux moyens** d'établir la déclaration d'impôt pour les sujets fiscaux virtuels. Le mode traditionnel sur les **formulaires imprimés** ou, **plus simple**, sur Internet avec **TaxMe online**. Plus simple, parce que le programme fait automatiquement les calculs pour vous (p. ex. parts respectives des membres ou associé·e·s).

Si vous avez déjà établi la **déclaration d'impôt** avec **TaxMe online** l'an dernier, les **informations** que vous aviez données alors sur les comptes, les titres, les autres biens, ainsi que les dettes et les intérêts passifs, **figurent déjà** (sans les montants) sur les formulaires de cette année.

## Prolongation de délai

S'il vous est impossible de déposer la déclaration d'impôt du sujet fiscal virtuel dans les délais, vous pouvez demander une prolongation de délai en temps voulu, avec un délai maximal possible au **15 novembre**.

#### En ligne: www.taxme.ch

Il vous suffit d'indiquer le n° GCP et le code personnel du sujet fiscal virtuel, ainsi que le n° du cas.

Par téléphone, courrier ou e-mail:

auprès de l'Intendance des impôts du canton de Berne

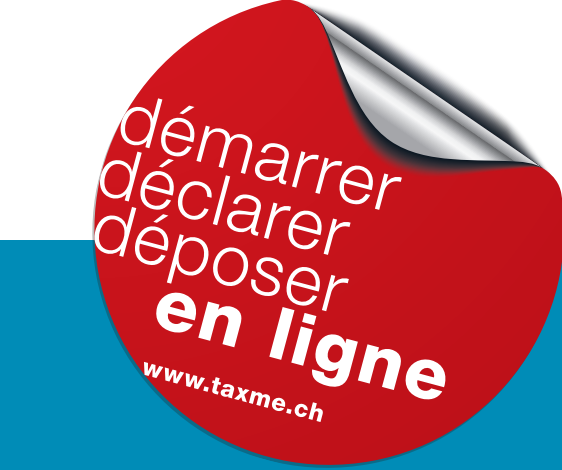

Vous pouvez valider et déposer la déclaration d'impôt pour les sujets fiscaux virtuels de manière entièrement électronique.

Vous trouverez plus d'informations au verso >>>

## Remplir, valider et déposer en ligne la déclaration d'impôt pour les sujets fiscaux virtuels

Si vous êtes déjà **inscrit**•**e** à **BE-Login**, connectez-vous comme d'habitude avec votre adresse e-mail et votre mot de passe. En cliquant sur «**Déclarations d'impôt de tiers**» dans l'espace «**Impôts**», vous pouvez saisir la déclaration d'impôt pour les **sujets fiscaux virtuels avec les identifiants** (n° GCP, n° du cas, code personnel). Ces informations figurent sur la **lettre annonçant la déclaration d'impôt**. L'accès à BE-Login est également possible avec **AGOV**, **le service d'authentification des autorités suisses**. À partir de l'été 2025, vous pourrez uniquement vous connecter via AGOV. Pour en savoir plus: **www.be.ch/agov** 

Si vous n'êtes **pas inscrit·e à BE-Login**, connectez-vous à l'aide du **n° GCP**, du **n° du cas** et du **code personnel**. Ainsi, vous accédez directement à la déclaration d'impôt électronique.

Vous pouvez ajouter tous les justificatifs en ligne:

- Smartphone

Si vous avez des **justificatifs** papier que vous ne pouvez pas scanner, prenez-les simplement en photo **avec votre smartphone** et déposez-les en ligne.

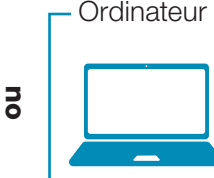

Si vos **justificatifs** sont enregistrés **sur votre ordinateur** en format .pdf, sélectionnez-les et déposez-les en ligne.

Vous envoyez votre déclaration d'impôt **entièrement par voie électronique**. Vous recevez ensuite immédiatement une **confirmation** avec les **parts calculées** par personne. Chaque personne reporte ces parts dans sa propre déclaration d'impôt.

## Important

 > Vous souhaitez modifier les données relatives à la personne responsable?
 Sous «Données de référence» 1, cochez la case «Je souhaite modifier les informations relatives à la personne responsable» 2. Vous pouvez ensuite modifier toutes les données, y compris celles concernant la personne responsable 3.

| Exemple Lana<br>Commande in interes<br>1000 Ville Exemple<br>Security Action Been<br>Region Entremetal-Oberaurgue<br>Duranetinases 6<br>3000 Burgdor<br>No dicase 7020 - 223<br>No dicase 7020 - 223<br>Ceted do Justificatifs<br>Envoyez-nous uniquement les justificatifs sulvants, accompagnés de la liste des justificatifs:<br>• Test: Copies des factures d'entretien d'immeubles                                                                                                    |                                                                                                    |                                                 |
|----------------------------------------------------------------------------------------------------|----------------------------------------------------------------------------------------------------|-------------------------------------------------|
| Demonstrated Suttins<br>Emprehense of<br>1000 Vite Exempte<br>Region Emmetal-Oberazgou<br>Dunatitizare 6<br>3400 Burgdor<br>No du cas 2023: 23<br>Ede do justificatifs<br>Envoyez-nous uniquement les justificatifs sulvants, accompagnés de la liste des justificatifs:<br>• Test: Copies des factures d'entretien d'immeubles                                                                                                    | Encode La construction de la construction de la con |                                                 |
| Eemple-Nar 8<br>1000 Vile Eemple<br>Regio Emmeta-Oberargeu<br>Ja00 Burgdor<br>No du cas 2023 - 23<br>Elede de justificatifs<br>Envoyez-nous uniquement les justificatifs suivants, accompagnés de la liste des justificatifs:<br>• Test: Copies des factures d'entretien d'immeubles                                                                                                    | Exemple Luana<br>Communauté d'héritiers                                                                                                    |                                                 |
| 1000 Vilie Exemple Sequence of the sequence of the sequence of | Exemple-Rue 6                                                                                                    |                                                 |
| Steververwaltung Konton Bem<br>Region Einmenta-Oberangeu<br>Ja400 Burgdorf<br>No du cas 2023 - 23<br>Liste de justificatifs<br>Ervoyez-nous uniquement les justificatifs suivants, accompagnés de la liste des justificatifs:<br>• Test: Copies des factures d'entretien d'immeubles                                                                                                    | 1000 Ville Exemple                                                                                                    |                                                 |
| Steurovenstellung Kanton Bem<br>Region Entmental-Oberaurgeu<br>Dunentenses 6<br>3400 Burgdorf<br>No du cas 7020 - 23<br>Liste de justificatifs<br>Envoyez-nous uniquement les justificatifs sulvants, accompagnés de la liste des justificatifs:<br>• Test: Copies des factures d'entretien d'immeubles                                                                                                    |                                                                                                    |                                                 |
| Stevervewaltung Konton Bem<br>Region Einmetha-Oberaurguu<br>Ja400 Burgdort<br>No ducas 2023 - 23<br>Liste de justificatifs<br>Ervoyez-nous uniquement les justificatifs suivants, accompagnés de la liste des justificatifs:<br>• Test: Copies des factures d'entretien d'immeubles                                                                                                    |                                                                                                    |                                                 |
| Biseurovenating Konton Bam<br>Bunantitases 6<br>3400 Burgdor<br>No du cas 2020 - 23<br>Liste de justificatifs<br>Envoyez-nous uniquement les justificatifs suivants, accompagnés de la liste des justificatifs:<br>• Test: Copies des factures d'entretien d'immeubles                                                                                                    |                                                                                                    |                                                 |
| Region Einmeth Generargin<br>Ja400 Burgdorf<br>No ducas 2023 - 23<br>Liste de justificatifs<br>Envoyez-nous uniquement les justificatifs sulvants, accompagnés de la liste des justificatifs:<br>• Test: Copies des factures d'entretien d'immeubles                                                                                                    |                                                                                                    | Steuerverwaltung Kanton Bern                    |
| Dunchtizzes 5<br>3400 Burgdorf<br>No GCP: 129/59/789<br>No du cas 2023 - 23<br>Liste de justificatifs<br>Envoyez-nous uniquement les justificatifs suivants, accompagnés de la liste des justificatifs:<br>• Test: Copies des factures d'entretien d'immeubles                                                                                                    |                                                                                                    | Region Emmental-Oberaargau                      |
| 3400 Burgderf<br>No dices 2023 - 23<br>Liste de justificatifs<br>Envoyez-nous uniquement les justificatifs suivants, accompagnés de la liste des justificatifs:<br>• Test: Copies des factures d'entretien d'immeubles                                                                                                    |                                                                                                    | Dunantstrasse 5                                 |
| No GCP: 127459789<br>Ne du cas 2021- 23<br>Liste de justificatifs<br>Envoyez-nous uniquement les justificatifs suivants, accompagnés de la liste des justificatifs:<br>• Test: Copies des factures d'entretien d'immeubles                                                                                                    |                                                                                                    | 3400 Buradorf                                   |
| No GCP: 127456789 Nedworx, le 17.11.2023 Liste de justificatifs Envoyez-nous uniquement les justificatifs suivants, accompagnés de la liste des justificatifs: • Test: Copies des factures d'entretien d'immeubles                                                                                                    |                                                                                                    |                                                 |
| Ne de enz 2023 - 23<br>Ne du enz 2023 - 23<br>Liste de justificatifs<br>Envoyez-nous uniquement les justificatifs suivants, accompagnés de la liste des justificatifs:<br>• Test: Copies des factures d'entretien d'immeubles                                                                                                    |                                                                                                    |                                                 |
| Ne dress 2023 - 23<br>Liste de justificatifs<br>Envoyez-nous uniquement les justificatifs suivants, accompagnés de la liste des justificatifs:<br>• Test: Copies des factures d'entretien d'immeubles                                                                                                    | No GCP: 123/458/789                                                                                                    | Niederönz le 17 11 2023                         |
| Liste de justificatifs<br>Envoyez-nous uniquement les justificatifs suivants, accompagnés de la liste des justificatifs:<br>• Test: Copies des factures d'entretien d'immeubles                                                                                                    | No du cas 2023 - 23                                                                                                    |                                                 |
| Liste de justificatifs<br>Envoyez-nous uniquement les justificatifs suivants, accompagnés de la liste des justificatifs:<br>• Test: Copies des factures d'entretien d'immeubles                                                                                                    |                                                                                                    |                                                 |
| Lieto de justificatifs<br>Envoyez-nous uniquement les justificatifs suivants, accompagnés de la liste des justificatifs:<br>• Test: Copies des factures d'entretien d'immeubles                                                                                                    |                                                                                                    |                                                 |
| Envoyez-nous uniquement les justificatifs suivants, accompagnés de la liste des justificatifs:  • Test: Copies des factures d'entretien d'immeubles                                                                                                    | Liste de justificatifs                                                                                                    |                                                 |
| • Test: Copies des factures d'entretien d'immeubles                                                                                                    | Envovez-nous uniquement les justificatifs suivar                                                                                                    | nts. accompagnés de la liste des justificatifs: |
| Test: Copies des factures d'entretien d'immeubles                                                                                                    |                                                                                                    | , , , , , , , , , , , , , , , , , , , ,         |
| Test: Copies des factures d'entretien d'immeubles                                                                                                    |                                                                                                    |                                                 |
|                                                                                                    | Test: Copies des factures d'entretien d'immeut                                                                                                    | oles                                            |
|                                                                                                    |                                                                                                    |                                                 |
|                                                                                                    |                                                                                                    |                                                 |
|                                                                                                    |                                                                                                    |                                                 |
|                                                                                                    |                                                                                                    |                                                 |
|                                                                                                    |                                                                                                    |                                                 |
|                                                                                                    |                                                                                                    |                                                 |
|                                                                                                    |                                                                                                    |                                                 |
|                                                                                                    |                                                                                                    |                                                 |
|                                                                                                    |                                                                                                    |                                                 |
|                                                                                                    |                                                                                                    |                                                 |
|                                                                                                    |                                                                                                    |                                                 |
|                                                                                                    |                                                                                                    |                                                 |
|                                                                                                    |                                                                                                    |                                                 |
|                                                                                                    |                                                                                                    |                                                 |
|                                                                                                    |                                                                                                    |                                                 |
|                                                                                                    |                                                                                                    |                                                 |
|                                                                                                    |                                                                                                    |                                                 |
|                                                                                                    |                                                                                                    |                                                 |
|                                                                                                    |                                                                                                    |                                                 |

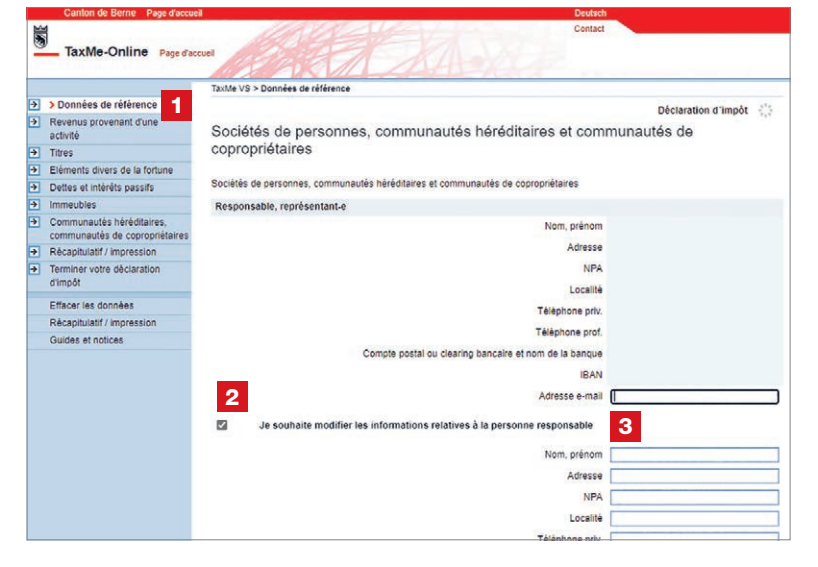

#### > Vous n'avez pas téléchargé tous les justificatifs par voie électronique?

Après avoir validé votre déclaration d'impôt, vous recevrez une liste de justificatifs **4** en même temps que la confirmation. **Vous devez envoyer cette liste de justificatifs par la poste à l'Intendance des impôts en y joignant les justificatifs manquants.** 

> Vous faites remplir la déclaration d'impôt pour les sujets fiscaux virtuels par une ou un fiduciaire?

La ou le fiduciaire peut valider la déclaration d'impôt pour les sujets fiscaux virtuels et communiquer les montants des parts respectives aux personnes concernées. Pour remplir et valider la déclaration, elle ou il a besoin du n° GCP, du n° du cas et du code personnel de la déclaration d'impôt pour le sujet fiscal virtuel.

#### Impressum

Intendance des impôts du canton de Berne Brünnenstrasse 66, case postale 3001 Berne

www.taxme.ch > Déclaration d'impôt destinée aux communautés héréditaires et de copropriétaires et aux sociétés de personnes